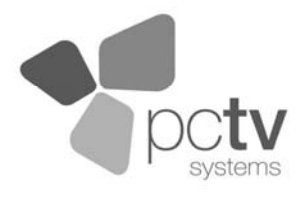

### PCTV DVB-T Stick Solo (72e)

Kurzanleitung

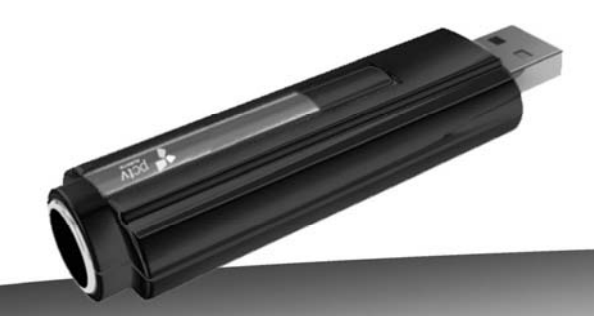

## D/3-T

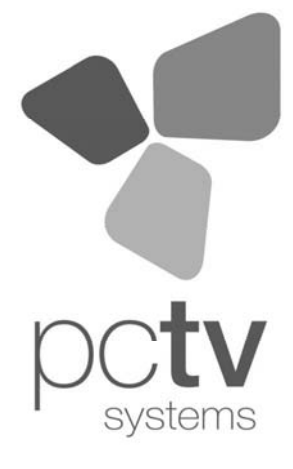

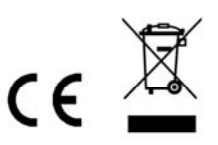

Notes:

# 

© 2008-2009 PCTV Systems S.à r.l.

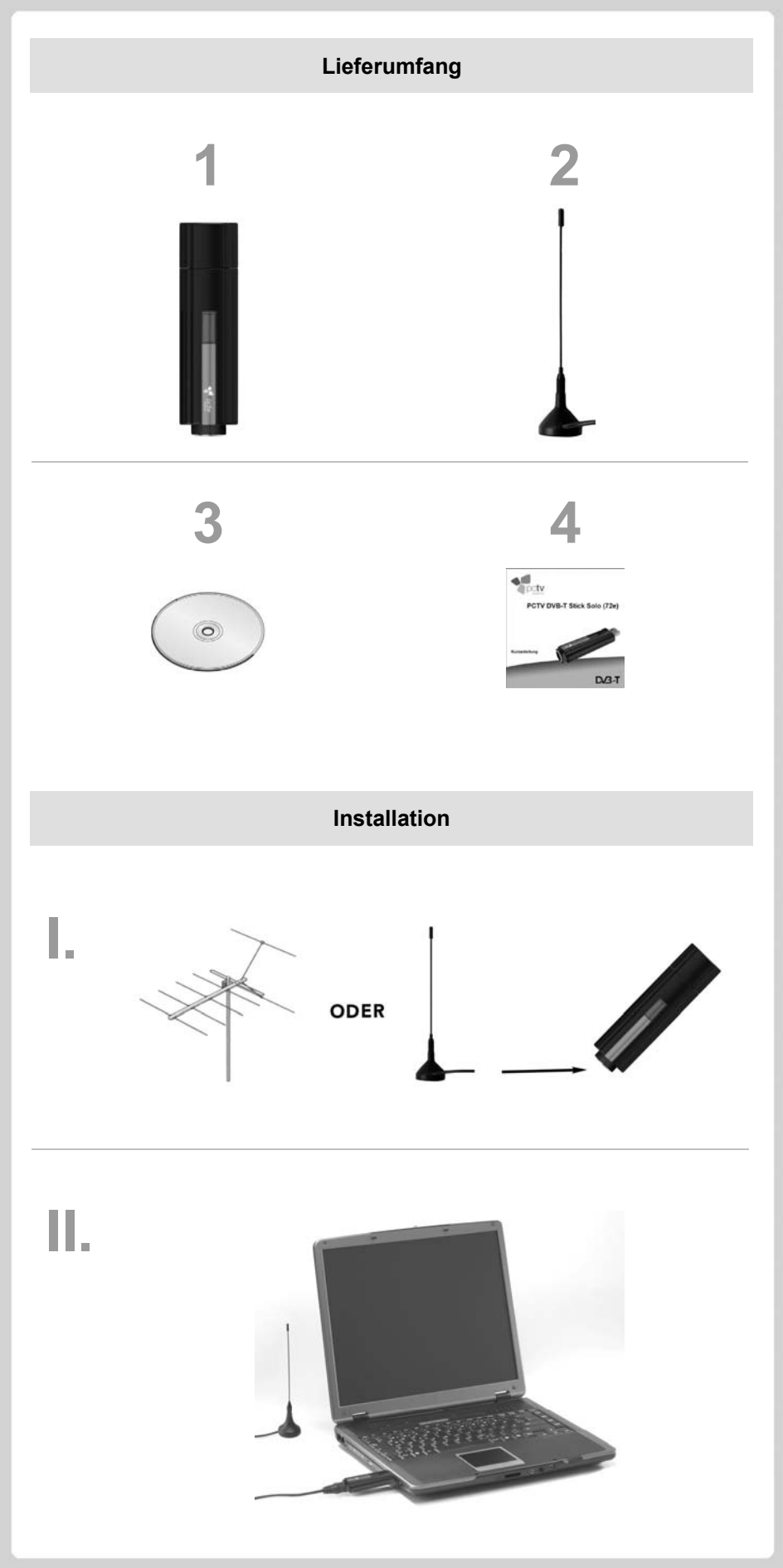

#### Lieferumfang\*

Beispielhafte Abbildungen finden Sie auf der ersten Seite.

- 1. PCTV DVB-T Stick Solo (72e) für den Empfang von digitalem terrestrischen Fernsehen
- 2. Passive Mini-Stabantenne mit Magnetfuß
- 3. Installations-Disc mit Software, Treibern und Dokumentation
- 4. Kurzanleitung

\* Hinweis: Je nach Auslieferungsvariante kann der Lieferumfang vom hier geschilderten abweichen.

#### Installation und Verwendung

#### I. Antenne anschließen (siehe Abbildung I)

 Verbinden Sie die mitgelieferte Stabantenne oder Ihre Hausantenne mit dem Antenneneingang des PCTV DVB-T Sticks Solo.

Hinweis: Wenn Sie die mitgelieferte Stabantenne verwenden, positionieren Sie diese bitte möglichst hoch und möglichst nah am Fenster. Der Empfang hängt vom Standort ab und kann durch dicke oder stahlverstärkte Wände sowie Nachbargebäude beeinträchtigt sein. In solchen Umgebungen ist eine Außen-/Dachantenne erforderlich. Für einen bestmöglichen Empfang empfehlen wir Ihnen den PCTV DVB-T Stick Solo mit Hilfe eines doppelt geschirmten Antennenkabels mit Ihrer Außen-/Dachantenne zu verbinden.

Mobiler Empfang von DVB-T, z.B. im Auto oder Zug, ist im Allgemeinen nicht möglich. Um mögliche Schäden durch das magnetische Feld des Antennenfußes zu vermeiden, achten Sie bitte auf ausreichenden Abstand zu magnetisch empfindlichen Komponenten.

#### II. Computer anschließen (siehe Abbildung II)

Bitte schließen Sie den PCTV DVB-T Stick Solo an einen USB 2.0-Port Ihres PCs an.

#### III. Software installieren

Zur Installation der Software auf Ihren Windows-PC benötigen Sie Administrator-Rechte.

Sollte während der Installation das Dialogfenster für das "Hinzufügen neuer Hardware" auf dem Bildschirm angezeigt werden, schließen Sie dieses indem Sie auf die Schaltfläche "Abbrechen" klicken.

- Legen Sie die Installations-Disc in das entsprechende Laufwerk Ihres Computers ein, wobei bei aktivierter Autorun-Funktion automatisch ein Willkommens-Dialog aufgerufen wird. Navigieren Sie andernfalls zu dem entsprechenden Laufwerk Ihres Computers und doppelklicken Sie auf die Datei Launcher.exe.
- Wählen Sie über den Willkommens-Dialog den Eintrag TVCenter Pro.
- Folgen Sie nun den Anweisungen, die auf dem Bildschirm angezeigt werden.
- Nach erfolgter Installation werden Sie möglicherweise zum Neustart Ihres Computers aufgefordert. Bitte starten Sie in diesem Fall Ihren Computer neu, damit die Software ordnungsgemäß funktionieren kann.

#### Service und Support

Online Support: Interaktive Unterstützung per E-Mail, FAQs, Foren. Besuchen Sie uns unter <u>http://www.pctvsystems.com</u> und wählen Sie Support aus.

#### **CE-/FCC-Konformität**

Hiermit erklärt PCTV Systems S.à r.l., dass sich dieses TV-Empfangsgerät in Übereinstimmung mit den grundlegenden Anforderungen und den anderen relevanten Vorschriften der Richtlinie 89/336/EWG befindet.

Die Erklärungen zur CE- und FCC-Konformität sowie zur Baugleichheit sind unter <u>http://www.pctvsystems.com/compliance</u> abrufbar.